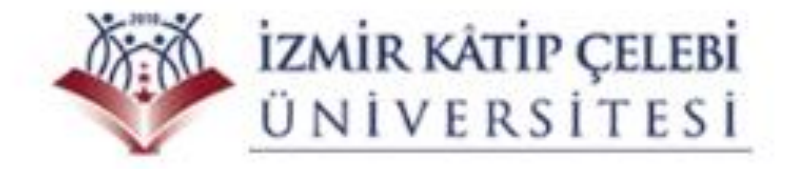

## AKILLI KART BİRİMİ ÖTKS (ÖĞRENCİ TAKİP KONTROL SİSTEMİ) SUNUMU

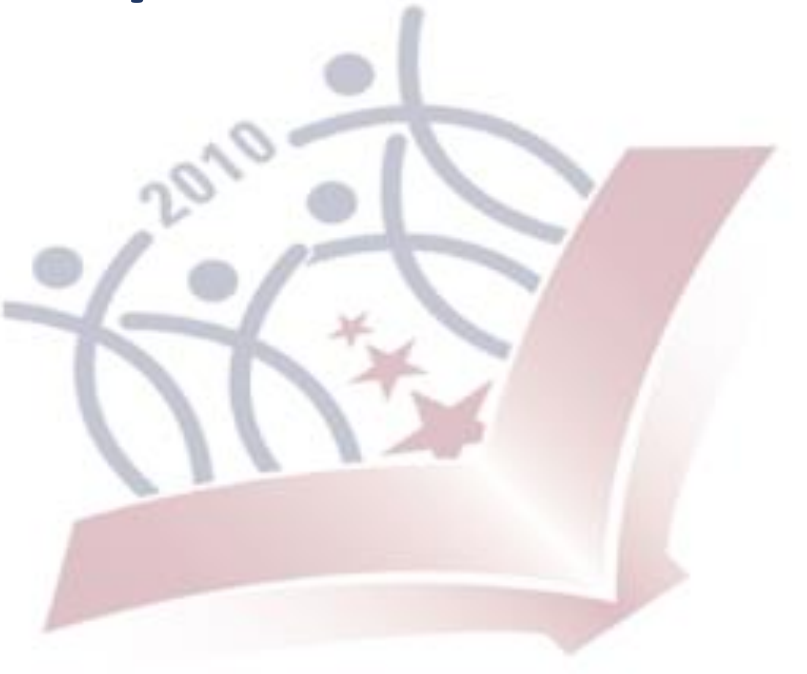

Sisteme giriş yapmak için herhangi bir tarayıcıda adres kısmına "akillikart.ikc.edu.tr" adresini giriyoruz.

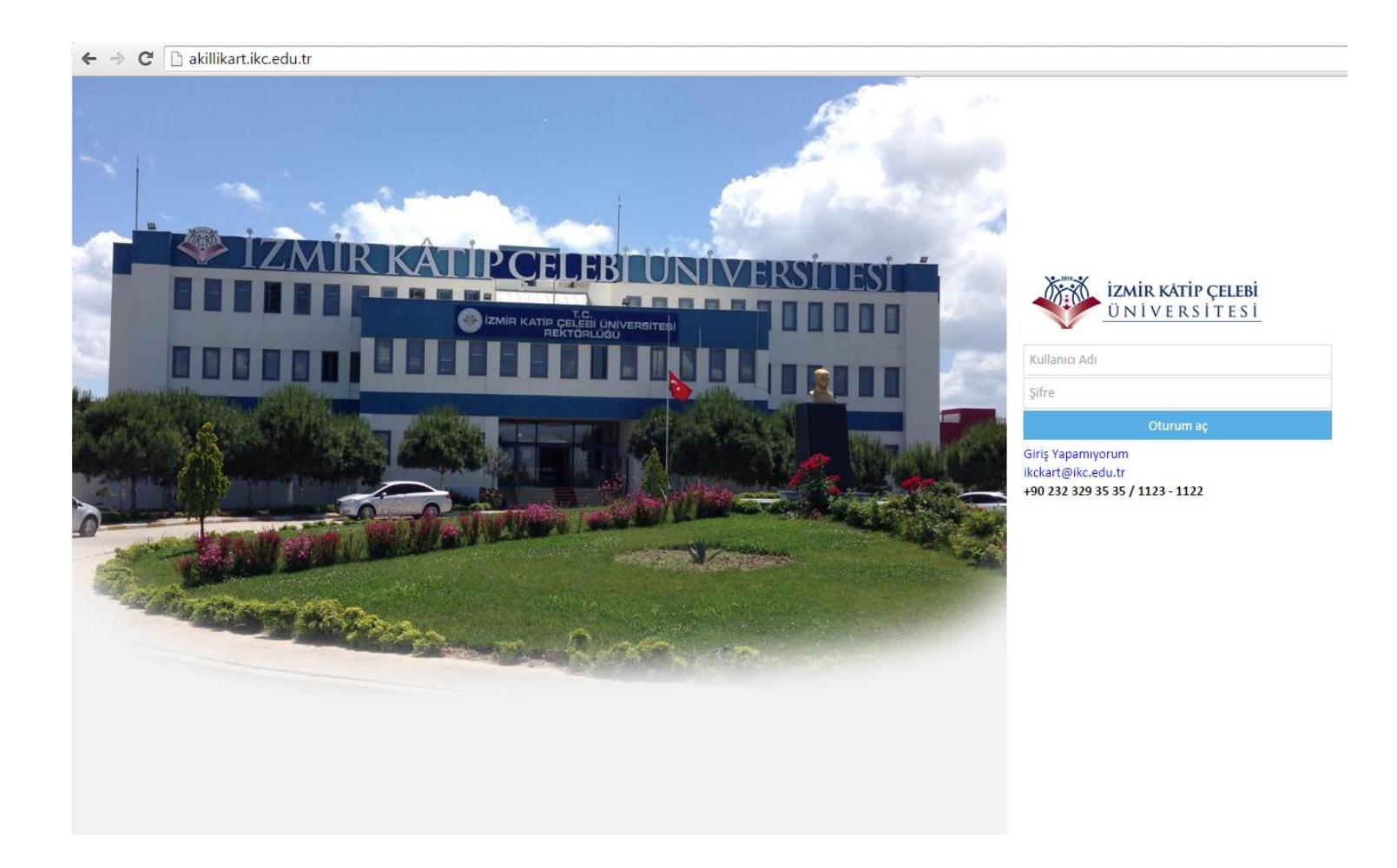

Akademisyenlerimiz, çıkan ekranda kullanıcı adı kısmına ikc mail kullanıcı adını (@ikc.edu.tr ibaresi olmadan), şifre kısmına ise ikc mail şifresini yazıp, sisteme giriş yapabileceklerdir.

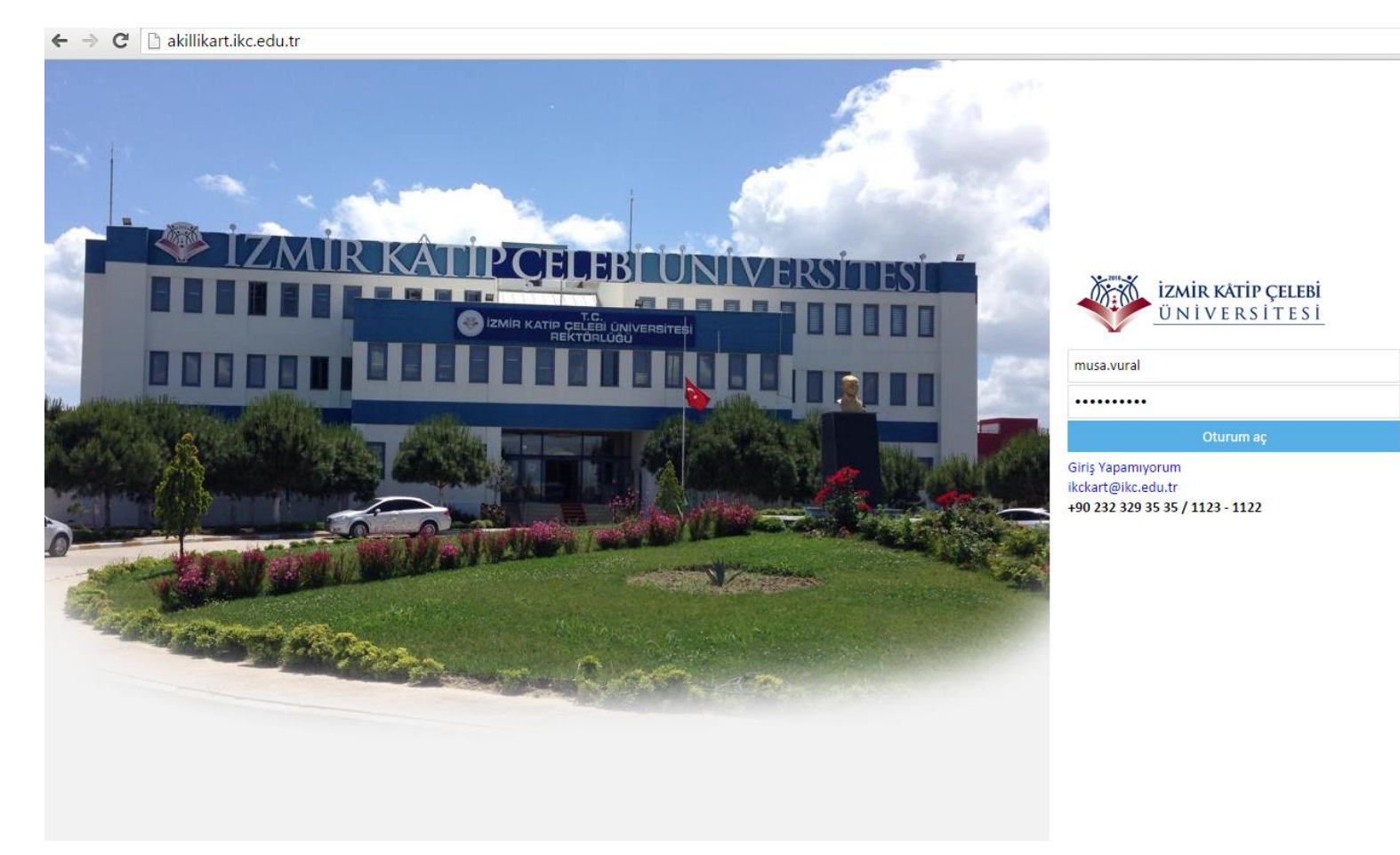

Hem öğrenci hem akademisyen kaydı olan akademisyenimiz, 'Aktif Kimlik' açılır menüsünde personel kartını seçmelidir. Sadece akademisyen ise bu kısımda tek kart görülecektir.

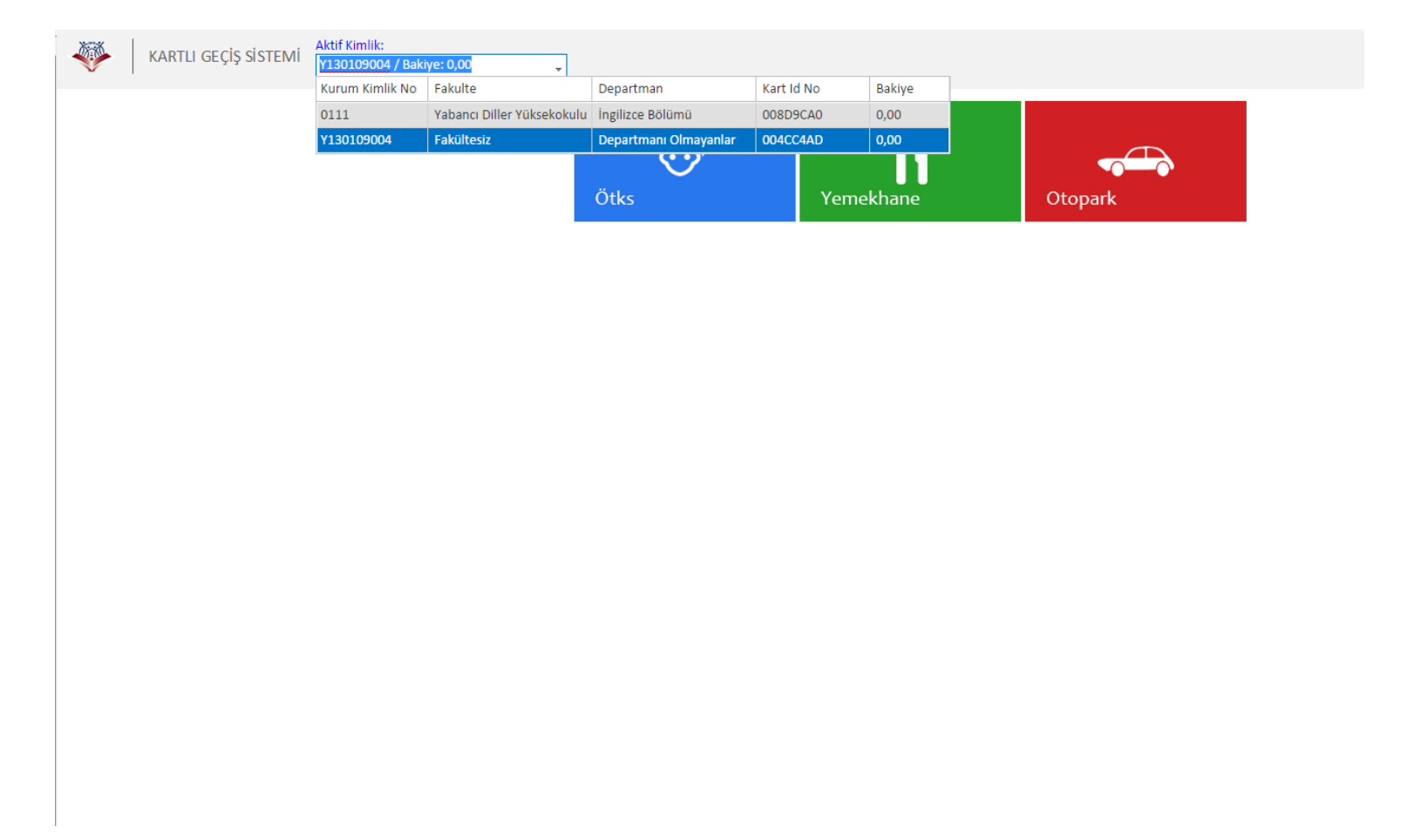

#### ÖTKS modülü tıklandığında 'Yoklama Ekranı' butonuna basılır.

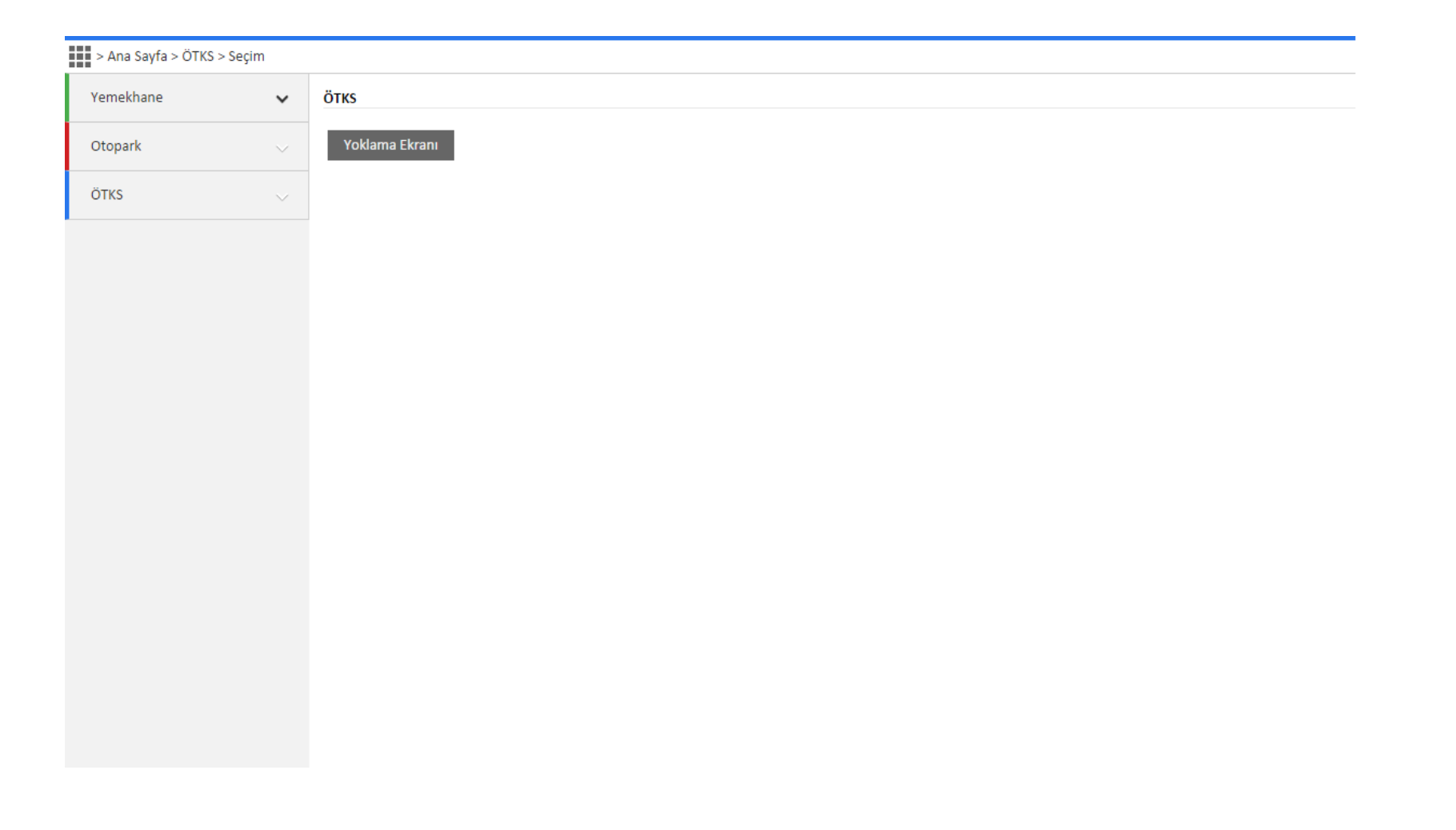

### Gelen ekranda, ilgili ders, tarihi ve saati seçilir.

| remeknane             | ~      | *Sadece ders kaydı kesinleşenler listelenir.<br>*Seans içerisinde yoklaması alınan öğrencilerin ders bloğundaki tüm ders saatleri için yoklamaları alınmış olur. |                            |              |     |        |          |               |  |  |  |  |
|-----------------------|--------|----------------------------------------------------------------------------------------------------|----------------------------|--------------|-----|--------|----------|---------------|--|--|--|--|
| Otopark               | $\sim$ | Ders                                                                                                    | Ders Seçiniz: Ders Saati   |              |     |        |          |               |  |  |  |  |
| ÖTKS                  | ~      |                                                                                                    |                            |              |     |        |          |               |  |  |  |  |
| Derslerim             |        | Seçil                                                                                                    | <mark>i kişi:</mark> Geldi | Gelmedi      |     |        |          | Yoklamayı Kap |  |  |  |  |
| Kartlı Yoklama Ekranı |        |                                                                                                    |                            |              |     |        |          |               |  |  |  |  |
|                       |        | #                                                                                                    | Fotoğraf                   | TC Kimlik No | Adı | Soyadı | Durum    | Açıklama      |  |  |  |  |
|                       |        |                                                                                                    | 9                          | 9            | 9   | 9      | <b>.</b> |               |  |  |  |  |
|                       |        |                                                                                                    |                            |              |     |        |          |               |  |  |  |  |

Ekranda o dersi alan öğrenciler görülür. Ders başlama saatinden 15 dk. önce yoklama sistemi başlar. Öğrenciler kartlarını okutarak derse girerler.

| > Ana Sayfa > ÖTKS > Kartlı | Yoklama | a Ekranı                                                                                                    |                             |                                     |                |                     |                                |                                          |            |          |          |                 |  |
|-----------------------------|---------|----------------------------------------------------------------------------------------------------|-----------------------------|-------------------------------------|----------------|---------------------|--------------------------------|------------------------------------------|------------|----------|----------|-----------------|--|
| Yemekhane                   | ~       | *Sadece ders kaydı kesinleşenler listelenir.<br>*Seans içerisinde yoklaması alınan öğrencilerin ders bloğundaki tüm ders saatleri için yoklamaları alınmış olur. |                             |                                     |                |                     |                                |                                          |            |          |          |                 |  |
| Otopark                     |         | Ders S                                                                                                    | Ders Seginiz: Ders Saati    |                                     |                |                     |                                |                                          |            |          |          |                 |  |
| ÖTKS                        | ~       | Ders<br>Ders                                                                                                    | Kodu: PREP 11<br>ID : 23142 | 8 - Ders Adı: MD 2<br>Ders Adı : R8 | o<br>kw        | •<br>Kayıt          | Başlangıç: 23.07.2015<br>Tarih | 00:00:00 - Bitiş: 1 🝷<br>Başlangıç Saati | Bitiş Saat | i        |          |                 |  |
| Derslerim                   |         | Ders                                                                                                    | Tarihi : 23.07.2            | 015 Ders Saati : 13                 | :00:00, 13:45: | 00 Ders E           | 20.07.2015 00:00:00            | 13:00:00                                 | 13:45:00   | <b>A</b> |          |                 |  |
| Kartlı Vaklama Ekranı       |         |                                                                                                    |                             |                                     |                |                     | 20.07.2015 00:00:00            | 14:00:00                                 | 14:45:00   |          |          |                 |  |
| Kartii TOKiama Ekrani       |         | Seçili                                                                                                    | kişi: Geldi                 | Gelmedi                             |                |                     | 22.07.2015 00:00:00            | 13:00:00                                 | 13:45:00   |          |          | Yoklamayı Kapat |  |
|                             |         |                                                                                                    |                             |                                     |                |                     | 22.07.2015 00:00:00            | 14:00:00                                 | 14:45:00   |          | -        |                 |  |
|                             |         |                                                                                                    | Fotoğraf                    | TC Kimlik No                        |                | Adı                 | 23.07.2015 00:00:00            | 13:00:00                                 | 13:45:00   |          | Açıklama |                 |  |
|                             |         |                                                                                                    | 9                           |                                     | 9              |                     | 23.07.2015 00:00:00            | 14:00:00                                 | 14:45:00   |          | •        | 9               |  |
|                             |         |                                                                                                    |                             |                                     |                | 27.07.2015 00:00:00 | 13:00:00                       | 13:45:00                                 | •          |          |          |                 |  |
|                             |         |                                                                                                    |                             | 30295978104                         |                | Adem                |                                | ÇİFÇİ                                    |            |          |          |                 |  |
|                             |         |                                                                                                    |                             | 16586102762                         |                | Halil               |                                | ÇÖRT                                     |            |          |          |                 |  |
|                             |         |                                                                                                    |                             | 43975471246 A                       |                | Aslı                |                                | TEPELI                                   |            |          |          |                 |  |
|                             |         |                                                                                                    |                             | 29938456444                         |                | Pelin               |                                | DICLE                                    |            |          |          |                 |  |
|                             |         |                                                                                                    |                             |                                     |                |                     |                                |                                          |            |          |          |                 |  |

Kartını okutan öğrencilerin 'Durum' sütununu işaretli olarak otomatik gelir. Durum sütununda, işaret bulunmayan öğrenciler ya kartını okutmamıştır yada derse katılmamıştır. Eğer akademisyen manuel olarak herhangi bir sebepten dolayı kartı bulunmayan öğrenciyi 'Geldi' saymak istiyorsa, öğrenciyi seçerek 'Geldi' butonuna basması yeterlidir.

| emekhane             | ~ | *Sadece ders kaydı kesinleşenler listelenir.<br>*Seans içerisinde yoklaması alınan öğrencilerin ders bloğundaki tüm ders saatleri için yoklamaları alınmış olur. |                  |                                  |                          |        |       |                |  |  |  |  |
|----------------------|---|----------------------------------------------------------------------------------------------------|------------------|----------------------------------|--------------------------|--------|-------|----------------|--|--|--|--|
| topark               |   | Ders Seçiniz: Ders Saati                                                                                                    |                  |                                  |                          |        |       |                |  |  |  |  |
| TKS                  | ~ | Ders Kodu: PREP 118 - Ders Adi: MD 20 → Başlangıç: 23.07.2015 00:00:00 - Bitiş: 1. →   Ders ID : 23142 Ders Adi: : R&W Kayıt Öğrenci Sayısı: 25                  |                  |                                  |                          |        |       |                |  |  |  |  |
| erslerim             |   | Ders                                                                                                    | Farihi : 23.07.2 | 015 Ders Saati : 13:00:00, 13:45 | :00 Ders Durumu : BEKLEN | 1EDE   |       |                |  |  |  |  |
| artlı Yoklama Ekranı |   | Seçili                                                                                                    | kişi: Geldi      | Gelmedi                          |                          |        |       | Yoklamayı Kapa |  |  |  |  |
|                      |   |                                                                                                    | Fotoğraf         | TC Kimlik No                     | Adı                      | Soyadı | Durum | Açıklama       |  |  |  |  |
|                      |   |                                                                                                    | 9                | f                                | 9                        | 9      |       |                |  |  |  |  |
|                      |   |                                                                                                    |                  | 30295978104                      | Adem                     | ÇIFÇI  | V     |                |  |  |  |  |
|                      |   |                                                                                                    | 2                | 16586102762                      | Halil                    | ÇÖRT   |       |                |  |  |  |  |
|                      |   |                                                                                                    | Ø                | 43975471246                      | Aslı                     | TEPELİ | V     |                |  |  |  |  |
|                      |   |                                                                                                    |                  | 29938456444                      | Pelin                    | DICLE  | V     |                |  |  |  |  |
|                      |   |                                                                                                    |                  | 13057648194                      | Yusuf                    | ÇAKMAK | V     |                |  |  |  |  |
|                      |   |                                                                                                    |                  | 51841307414                      | Sümeyye Nursena          | кöк    | V     |                |  |  |  |  |

Akademisyen herhangi bir nedenle öğrenciyi 'Gelmedi' saymak istiyorsa; öğrenciyi seçip 'Gelmedi' butonuna basar. Bir açıklama penceresi çıkar. Yok sayma nedenini girip onayladıktan sonra öğrenci gelmedi görünür.

| > Ana Sayfa > ÖTKS > K | (artlı Yoklam | a Ekranı                              |                                                                                                    |                                  |                          |        |                     |                  |               |   |  |  |  |
|------------------------|---------------|---------------------------------------|----------------------------------------------------------------------------------------------------|----------------------------------|--------------------------|--------|---------------------|------------------|---------------|---|--|--|--|
| Yemekhane              | ~             | *Sade<br>*Sean                        | sadece ders kaydı kesinleşenler listelenir.<br>Seans içerisinde yoklaması alınan öğrencilerin ders bloğundaki tüm ders saatleri için yoklamaları alınmış olur. |                                  |                          |        |                     |                  |               |   |  |  |  |
| Otopark                |               | Ders S                                | Ders Seçiniz: Ders Saati                                                                                                    |                                  |                          |        |                     |                  |               |   |  |  |  |
| ÖTKS                   | ~             | Ders Kodu: PREP 118 - Ders Adı: MD 20 |                                                                                                    |                                  |                          |        |                     |                  |               |   |  |  |  |
| Derslerim              |               | Ders 1                                | <b>Farihi</b> : 20.07.2                                                                                                    | 015 Ders Saati : 14:00:00, 14:45 | :00 Ders Durumu : BEKLEN | 1EDE   |                     |                  |               |   |  |  |  |
| Kartlı Yoklama Ekranı  |               | Seçili                                | kişi: Geldi                                                                                                    | Gelmedi                          |                          |        |                     |                  | Yoklamayı Kaj |   |  |  |  |
|                        |               |                                       | Fotoğraf                                                                                                    | TC Kimlik No                     | Adı                      | Soyadı |                     | Durum            | Açıklama      |   |  |  |  |
|                        |               |                                       | 9                                                                                                    | 9                                | 9                        |        | 9                   | -                |               | 9 |  |  |  |
|                        |               |                                       | 8                                                                                                    | 30295978104                      | Adem                     | ÇİFÇİ  | Açıklama            |                  | X             |   |  |  |  |
|                        |               |                                       |                                                                                                    |                                  |                          |        |                     |                  |               |   |  |  |  |
|                        |               | Y                                     | 2                                                                                                    | 16586102762                      | Halil                    | ÇÖRT   | Bu bilgi gereklidir | <b>1</b>         | <i>^</i>      |   |  |  |  |
|                        |               |                                       | 5                                                                                                    |                                  |                          |        |                     | Onayla (Gelmedi) |               |   |  |  |  |
|                        |               |                                       | Ø                                                                                                    | 43975471246                      | Aslı                     | TEPELİ |                     |                  |               |   |  |  |  |

#### Dersi veren akademisyen ders saati içerisinde, kartını okutarak veya ekrandaki 'Yoklamayı Kapat' butonuna tıklayıp, onaylayarak, yoklamayı sonlandırabilir.

| > Ana Sayfa > ÖTKS > Kar | tlı Yoklam | a Ekranı       |                                                                                                    |                                       |      |                        |       |        |                                                                             |                                                                   |          |                 |  |
|--------------------------|------------|----------------|----------------------------------------------------------------------------------------------------|---------------------------------------|------|------------------------|-------|--------|-----------------------------------------------------------------------------|-------------------------------------------------------------------|----------|-----------------|--|
| Yemekhane                | ~          | *Sade<br>*Sean | *Sadece ders kaydı kesinleşenler listelenir.<br>*Seans içerisinde yoklaması alınan öğrencilerin ders bloğundaki tüm ders saatleri için yoklamaları alınmış olur. |                                       |      |                        |       |        |                                                                             |                                                                   |          |                 |  |
| Otopark                  |            | Ders S         | Ders Seçiniz: Ders Saati                                                                                                    |                                       |      |                        |       |        |                                                                             |                                                                   |          |                 |  |
| ÖTKS                     | ~          | Ders I         | Ders Kodu: PREP 118 - Ders Adı: MD 20 <ul></ul>                                                                                                    |                                       |      |                        |       |        |                                                                             |                                                                   |          |                 |  |
| Derslerim                |            | Ders 1         | Farihi : 23.07.2                                                                                                    | 2015 Ders Saati : 13:00:00, 13:45     | 5:00 | 0 Ders Durumu : BEKLEM | 1E (  | DE     |                                                                             |                                                                   |          |                 |  |
| Kartlı Yoklama Ekranı    |            | Seçili         | kişi: Geldi                                                                                                    | Gelmedi                               |      |                        |       |        |                                                                             |                                                                   |          | Yoklamayı Kapat |  |
|                          |            |                | Fotoğraf                                                                                                    | TC Kimlik No                          |      | Adı                    |       | Soyadı |                                                                             | Durum                                                             | Açıkları | a               |  |
|                          |            |                | 9                                                                                                    | · · · · · · · · · · · · · · · · · · · | ٩ [  | 9                      |       |        | 9                                                                           |                                                                   |          | Ŷ               |  |
|                          |            |                | 0                                                                                                    | 20205078104                           |      | Adam                   |       | circi  | Uyarı                                                                       |                                                                   | X        |                 |  |
|                          |            |                |                                                                                                    | 50255576104                           |      | Adem                   | ÇIFÇI | ÇIFÇI  | Yoklama kapatıl<br>açılamamaktadı                                           | dığında tekrar<br>r. Bu ders için gelecek olan                    |          |                 |  |
|                          |            |                | R                                                                                                    | 16586102762                           |      | Halil                  |       | ÇÖRT   | ögrencilerin işle<br>yapmalısınız. En<br>mutlaka dersi ka<br>gerekmektedir. | mlerini bu ekrandan<br>geç ders bitimine kadar<br>apatmış olmanız |          |                 |  |
|                          |            |                | Ø                                                                                                    | 43975471246                           |      | Aslı                   |       | TEPELİ | Onay                                                                        | rla (Yoklamayı Kapat)<br>☑                                        |          |                 |  |
|                          |            |                | 60                                                                                                    | 20020456444                           |      | Dalia                  |       | Dicir  |                                                                             |                                                                   |          |                 |  |

Tüm derslik, ders, dersi veren akademisyen, ders tarihi, saati vs. gibi bilgiler UBS'den çekildiğinden dolayı, bu bilgilerde herhangi bir değişiklik söz konusu olduğunda; UBS tarafına haber verilip, değişikliğin yapılması gerekmektedir.

# TEŞEKKÜRLER...

ÖTKS ile ilgili herhangi bir sorunuz için aşağıdaki dahili numaralardan ulaşabilirsiniz...

Musa Alper VURAL – 1111

Ömer ZERNEKLİ - 1123